- 1) 複数ユーザーを CSV で一括取込する場合
- 1. 「ユーザー管理」から、「CSV ユーザー取込」をクリックします。

「CSV ユーザー取込」はユーザーの新規登録のみ対応しています。

| KDCMS    |                                         |  |  |  |  |
|----------|-----------------------------------------|--|--|--|--|
| ★-ム      | ユーザー管理<br>現在のテナント : 69999998 どっと建設 株式会社 |  |  |  |  |
| € ユーザー管理 | + ユーザー追加 ■ CSVユーザー取込 表示 1 / 登録済 1       |  |  |  |  |

2. 「テンプレート CSV をダウンロード」をクリックして取込用の CSV をダウンロードします。

| CSVユーザー取込<br>現在のテナント : 69999997 どっと建設 株式会社                                                       |  |  |  |  |  |  |  |
|--------------------------------------------------------------------------------------------------|--|--|--|--|--|--|--|
| ± テンプレートCSVをダウンロード                                                                               |  |  |  |  |  |  |  |
| CSVファイルを取込した結果が表示されます                                                                            |  |  |  |  |  |  |  |
| No ステータス メールアドレス 名前 メモ ユーザー編集権限 どっと原価3 自動ログインユーザー 会社データ権限                                        |  |  |  |  |  |  |  |
| <ul> <li>■ CSVファイルをアップロード</li> <li>■ ここにドラッグ&amp;ドロップ</li> <li>■ 括登録開始</li> <li>キャンセル</li> </ul> |  |  |  |  |  |  |  |

3. ダウンロードした CSV ファイルを開きます。メールアドレス、名前を入力し、ユーザー編集権限~会社データ権限 については、使用する物に「1」を入力して、ファイルを保存します。

|--|

|           | 目勤保存 ()オ) H KDCMSユーザー登録テンプレート.csv ×                                             |                              |          |                                             |           | (                                         | ▶ 検索        |                                  |       |                        |
|-----------|---------------------------------------------------------------------------------|------------------------------|----------|---------------------------------------------|-----------|-------------------------------------------|-------------|----------------------------------|-------|------------------------|
|           | ファイル <u>ホーム</u> 挿入 ページレ・                                                        | (アウト 数式 デ・                   | -夕 校閲    | 表示 自動化 へル                                   | プ 新しいタブ   |                                           |             |                                  |       |                        |
|           | ジー         ご 払 切り取り         湖コシック           ビー・         B         I         リー・ |                              |          | → <u>11</u> → A <sup>*</sup> A <sup>*</sup> |           | 三三三 ※ ・ おが返して全体<br>三三三 三 三 三 三 回 団 地域結合して |             | 応表示する 標準<br>(中央揃え ~ <b>2</b> ~ % |       | 条件付き テーブルとして         悪 |
|           | → 書式(0,3ピー/)<br>元に戻す クリップボード                                                    | י <u>ק</u> ון אראס<br>געראסא | フォ       | ント                                          | rs.       | 配置                                        | لايا        | 数值                               | 直际    |                        |
|           | P22 • : $\times \checkmark f_x$                                                 |                              |          |                                             |           |                                           |             |                                  |       |                        |
|           | A                                                                               | В                            | С        | D                                           | E         |                                           | F           |                                  |       | G                      |
| ++>,->11, | 1 メールアドレス                                                                       | 名前 >                         | くモ 二     | ユーザー編集権限                                    | 有効_どっと原価3 | 自動口:                                      | グインユーザー_どっと | :原価3                             | 会社データ | 崔限_どっと原価3              |
| 12510     | 2 k.tarou@example.com                                                           | 建設 太郎 h                      | logehoge | 0                                           | 1         |                                           |             |                                  |       | 0                      |
| 管理者       | 3 admin@dotkensetsu.net                                                         | 管理 太郎                        |          | 1                                           | 1         |                                           |             |                                  |       | 1                      |
|           | 4 s.suzuki@dotkensetsu.net                                                      | 鈴木 慎一郎                       |          | 0                                           | 1         |                                           |             |                                  |       | 1                      |
|           | 5 k.hayashi@dotkensetsu.ne                                                      | 林健二                          |          | 0                                           | 1         |                                           |             |                                  |       | 1                      |

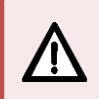

CSV ファイルをダウンロードすると、サンプルデータと管理者ユーザーの情報が表示されます。 これらの明細は取込時は不要となるため、行を削除してください。 4. 「CSV ファイルをアップロード」をクリックして、保存した CSV を開きます。

| CSVユーザー取込<br>現在のテナント : 69999997 どっと建設 株式会社                |  |  |  |  |  |  |  |
|-----------------------------------------------------------|--|--|--|--|--|--|--|
| ± テンプレートCSVをダウンロード                                        |  |  |  |  |  |  |  |
| CSVファイルを取込した結果が表示されます                                     |  |  |  |  |  |  |  |
| No ステータス メールアドレス 名前 メモ ユーザー編集権限 どっと原価3 自動ログインユーザー 会社データ権限 |  |  |  |  |  |  |  |
| ▲ CSVファイルをアップロード<br>ここにドラッグ&ドロップ 一括登録開始                   |  |  |  |  |  |  |  |

5. 画面上に CSV 取込するユーザーが表示されます。確認後、「一括登録開始」をクリックします。

| CSV<br>現在のテ        | CSVユーザー取込<br>現在のテナント : 69999997 どっと建設 株式会社 |                           |       |    |          |        |            |         |  |  |  |
|--------------------|--------------------------------------------|---------------------------|-------|----|----------|--------|------------|---------|--|--|--|
| ± テンプレートCSVをダウンロード |                                            |                           |       |    |          |        |            |         |  |  |  |
| No                 | ステータス                                      | メールアドレス                   | 名前    | XE | ユーザー編集権限 | どっと原価3 | 自動ログインユーザー | 会社データ権限 |  |  |  |
| 1                  | *                                          | s.suzuki@dotkensetsu.net  | 鈴木慎一郎 |    |          | ~      |            | •       |  |  |  |
| 2                  | ×                                          | k.hayashi@dotkensetsu.net | 林健二   |    |          | ~      |            | . )     |  |  |  |
| ■ csv<br>一括        | ■ CSVファイルをアップロード ここにドラッグ&ドロップ 一括登録開始 キャンセル |                           |       |    |          |        |            |         |  |  |  |

CSV 取込の内容に不備がある場合はステータスが警告状態になります。マウスをかざすことで エラー内容の確認が可能ですので、CSV ファイルを修正して再度「CSV ファイルをアップロード」 から行ってください。

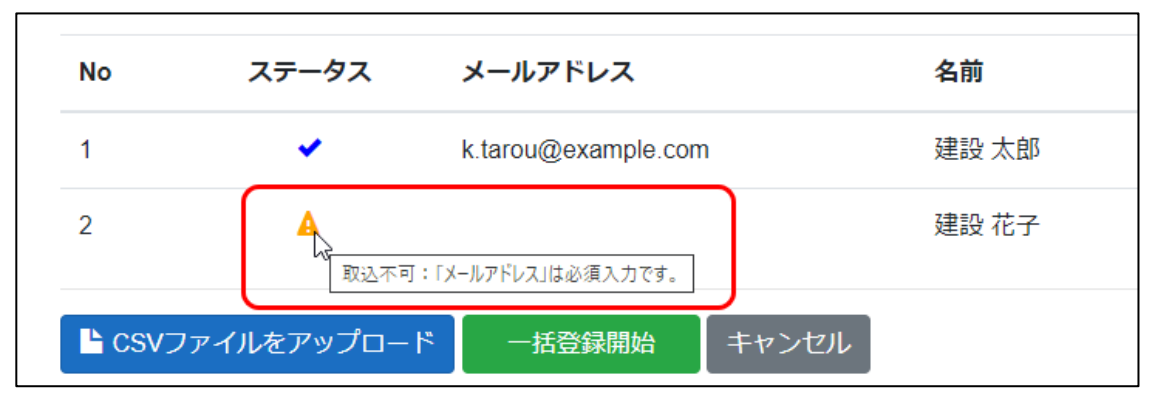

以上で管理者ユーザーの KDCMS 操作は完了です。